## **Checking Dell Order Status**

1) Login to Shop@UW using your MD number and password and navigate to the Dell punch-out site by clicking on the Dell button in the "Shop at a Punch-out Supplier Site".

|                                                                                                    | Shop at a Hosted S                                   | upplier Catalog                            |                                                                    |                            |                                        | Ç                                |
|----------------------------------------------------------------------------------------------------|------------------------------------------------------|--------------------------------------------|--------------------------------------------------------------------|----------------------------|----------------------------------------|----------------------------------|
|                                                                                                    | <b>COL</b> scientific<br>Scientific Lab Supplies     | Crescent<br>selectric<br>supply<br>company | FASTENAL                                                           | GRAINGER.                  | KRANZ                                  | MASC:                            |
| WiCell Surplus Equipment Sale; 3/28/2014<br>WiCell is making surplus equipment and lab supplies<br>available to UW researchers at substantially discounted                                                                                                    | SANTA CRUZ<br>BIOTECHKOLOGY<br>Shipping Not Included | STAPLES                                    | BIO RAD<br>Shipping Not Included                                   | Fisher<br>Scientific       | Promega                                | CAAGEN<br>Shipping Not Included  |
| prices through a silent auction. Please see<br>http://www.32auctions.com/ecupment-sale-2014 to<br>view items and participate in the auction. Please note<br>that because items are being made available at prices<br>significantly below standard prices for similar items in<br>used condition, participation is currently limited to<br>University of Wisconsin Researchers. | Shipping Not Included                                | WERE ATIONAL                               | ]                                                                  |                            |                                        |                                  |
| Items can be viewed online at any time, and in person                                                                                                    | Shop at a Punch-ou                                   | ut Supplier Site                           |                                                                    |                            |                                        | <b>u</b> ?                       |
| a une vorogrugge research Park Bullding, 5001<br>Research Park Bouleavar, at the following times:<br>• Tuesday, March 25; 2 PM - 4 PM<br>• Wednesday, March 26; 2 PM - 4 PM<br>• Thursday, March 27 8 AM - 10 AM                                                                                                    | Airgas                                               | Dell                                       | D<br>T<br>T<br>T<br>T<br>T<br>T<br>T<br>T<br>T<br>T<br>T<br>T<br>T | ת<br>Shipping Not Included | تر<br>Computer Supply &<br>Peripherals | BIO TAD<br>Shipping Not Included |

## 2) On the Dell site, click the "Order Status" link.

| Online or Call 1-800-388-8239                                                                                                    | University of Wisconsin Madi                                                                                                    |  |  |  |
|----------------------------------------------------------------------------------------------------|----------------------------------------------------------------------------------------------------|--|--|--|
| Shop Support My Premier                                                                                                    | Keyword or Service Tag Search Search                                                                                                    |  |  |  |
| Order Status 🗐 E-Quotes 🔩 Help                                                                                                    |                                                                                                    |  |  |  |
| Standard Configurations                                                                                                    |                                                                                                    |  |  |  |
| 2 Standard Comigarations                                                                                                    |                                                                                                    |  |  |  |
| / standard comparations                                                                                                    |                                                                                                    |  |  |  |
| Premier UW Madison Preferred Products                                                                                                    |                                                                                                    |  |  |  |
| Premier UW Madison Preferred Products                                                                                                    | Messages                                                                                                    |  |  |  |
| Premier UW Madison Preferred Products AE Computer Bundles Dell Notebook Systems                                                                                                    | Messages<br>Welcome to University of Wisconsin<br>Page                                                                                                    |  |  |  |
| Premier UW Madison Preferred Products AE Computer Bundles Dell Notebook Systems Latitude E7240                                                                                                    | Messages<br>Welcome to University of Wisconsin<br>Page<br>These bundles are specially                                                                                       |  |  |  |
| Premier       UW Madison Preferred Products         AE Computer Bundles         Dell Notebook Systems         Latitude E7240         Price       \$1,955.71         Instant Savings       \$1,006.72                              | Welcome to University of Wisconsin<br>Page           These bundles are specially<br>configured for the University of<br>Wisconsin-Madison.                                  |  |  |  |
| Premier       UW Madison Preferred Products         AE Computer Bundles         Dell Notebook Systems         Latitude E7240         Price       \$1,955.71         Instant Savings       \$1,006.72         Price       \$948.99 | Welcome to University of Wisconsin         Page         These bundles are specially         configured for the University of         Wisconsin-Madison.         • Read More |  |  |  |

3) Choose the "click here" link after the "Not finding your order? To search by reference number (PO, Customer number, etc.)" text.

| Shop@UW Conr          | nection to Punch-out Sup                            | plier Web Site                              |                                                   |                        | Cancel Co         | onnection to Punch-ou | ıt Supplier Web Site |
|-----------------------|-----------------------------------------------------|---------------------------------------------|---------------------------------------------------|------------------------|-------------------|-----------------------|----------------------|
| 💻 United Sta          | ates                                                |                                             |                                                   | University of W        | Visconsin Madison | Manage Cookies 🛛 🗮    | Quick Links 🗸        |
|                       | Shop Support                                        | My Premier                                  |                                                   |                        |                   |                       | Search               |
|                       | Downloads & Drivers                                 | Product Support                             | My Products and Services                          | Warranty Information   | Order Support     | Support by Topic      | Contact Us           |
| Premier Dashb         | poard >Support >O <mark>rder Sta</mark> t           | tus                                         |                                                   |                        |                   | Dell recomn           | nends Windows.       |
| Deals Premi           | • Live Chat 24/7 or<br>ier Recent O                 | Call 📄 Availab                              | le Contracts 🛛 🔽 Custome                          | er Service and Support |                   |                       |                      |
| There are<br>Not find | e no Customer Numbers a<br>ing your order? To searc | associated with your<br>ch by reference nur | <sup>,</sup> profile<br>mber (PO, Customer number | , etc. I Click here    |                   |                       |                      |

4) On the Order Status page, use the second section "Check Order Status". In the "Search By" drop down menu, choose "PO number" and enter your entire order number from Shop@UW. It will be in the format MDXXXXPVX0000000000. For assistance in finding orders in Shop@UW, view the <u>Cart</u> and Order History tutorial.

|                               |                                                                                           |                                      |                          | childrondy of th       |               | Logour my curt   |            |
|-------------------------------|-------------------------------------------------------------------------------------------|--------------------------------------|--------------------------|------------------------|---------------|------------------|------------|
|                               | Shop Support                                                                              | My Premier                           |                          |                        |               |                  | Sear       |
|                               | Downloads & Drivers                                                                       | Product Support                      | My Products and Services | Warranty Information   | Order Support | Support by Topic | Contact    |
| nier Dashboa                  | ard >Support >Order Sta                                                                   | tus                                  |                          |                        |               | Dell recomm      | nends Wind |
| Deals                         | • Live Chat 24/7 o                                                                        | r Call 📑 Availab                     | e Contracts 🛛 🔽 Custome  | er Service and Support |               |                  |            |
| rder :                        | Status                                                                                    |                                      |                          |                        |               |                  |            |
|                               |                                                                                           |                                      |                          |                        |               |                  |            |
|                               |                                                                                           |                                      |                          |                        |               |                  |            |
| Derest                        |                                                                                           |                                      |                          |                        |               |                  |            |
| Premi                         | er Search                                                                                 |                                      |                          |                        |               |                  |            |
|                               | Premier Select                                                                            | *                                    |                          |                        |               |                  |            |
|                               | search                                                                                    |                                      |                          |                        |               |                  |            |
|                               | Submit                                                                                    |                                      |                          |                        |               |                  |            |
|                               |                                                                                           |                                      |                          |                        |               |                  |            |
|                               |                                                                                           |                                      | _                        |                        |               |                  |            |
|                               |                                                                                           | 0                                    | r                        |                        |               |                  |            |
|                               |                                                                                           |                                      |                          |                        |               |                  |            |
| Cheak                         | Onder Status                                                                              |                                      |                          |                        |               |                  |            |
| Check                         | Order Status                                                                              |                                      |                          |                        |               |                  |            |
| Check<br>Sear                 | Order Status                                                                              | er 🗸                                 |                          |                        |               |                  |            |
| Check<br>Sear                 | Order Status<br>rch By * Order Numb<br>Order Number                                       | ier 💌<br>ier                         |                          |                        |               |                  |            |
| Check<br>Sear                 | Order Status<br>rch By* Order Numb<br>Order Number<br>Customer N                          | er 💌<br>er 🖌                         |                          |                        |               |                  |            |
| Check<br>Sear<br>Verif        | Order Status<br>rch By* Order Number<br>Order Number<br>Customer N<br>y with * Customer N | ier v<br>umber<br>umber v            |                          |                        |               |                  |            |
| <b>Check</b><br>Sear<br>Verif | Order Status<br>rch By* Order Numb<br>Order Number<br>Customer N<br>y with * Customer N   | ier V<br>ier V<br>umber V<br>umber V |                          |                        |               |                  |            |
| Check<br>Sear<br>Verif        | Order Status<br>rch By * Order Numb<br>Order Number<br>Customer N<br>y with * Customer N  | ier V<br>ier V<br>umber<br>umber V   |                          |                        |               |                  |            |
| Check<br>Sear<br>Verif        | Order Status<br>rch By * Order Numb<br>Order Number<br>Customer N<br>y with * Customer N  | ier V<br>ier<br>umber<br>umber V     |                          |                        |               |                  |            |

5) In the "Verify with" drop down menu, choose "Bill to Postal Code" and enter 53593 and then click the "Submit" button.

| Check Order Status                                                                                                    | Check Order Status                                    |
|----------------------------------------------------------------------------------------------------|-------------------------------------------------------|
| Search By * PO Number 🛛 👻                                                                                                    | Search By * PO Number 🛛 👻                             |
| MDXXXXPVX000000000<br>Verify with Customer Number<br>Customer Number<br>Link Number<br>Bill To Postal Code<br>Company Name<br>Submit | MDXXXXPVX000000000<br>Verify with Bill To Postal Code |

## 6) The Order status and estimated delivery date for items on that PO are displayed:

|                                       |                                                                                                    |                                                                                                    |                                                                                                    |                                                                                                    | University of Wis                                                                                                    | consin Madison                                                                                                    | Logout                                                                                                    | S My Cart Quick Lin                                                                                                    |
|---------------------------------------|----------------------------------------------------------------------------------------------------|----------------------------------------------------------------------------------------------------|----------------------------------------------------------------------------------------------------|----------------------------------------------------------------------------------------------------|----------------------------------------------------------------------------------------------------|----------------------------------------------------------------------------------------------------|----------------------------------------------------------------------------------------------------|----------------------------------------------------------------------------------------------------|
| Shop S                                | upport                                                                                                    | My Premier                                                                                                    |                                                                                                    |                                                                                                    | 1                                                                                                    |                                                                                                    |                                                                                                    | Se                                                                                                    |
| Downloads &                           | Drivers Pr                                                                                                    | oduct Support                                                                                                    | My Products and Ser                                                                                                    | vices Warran                                                                                                    | ty Information                                                                                                    | Order Support                                                                                                    | Suppor                                                                                                    | t by Topic Contae                                                                                                    |
| rd >Support >                         | Order Status >                                                                                                 | Order History                                                                                                    |                                                                                                    |                                                                                                    |                                                                                                    |                                                                                                    | C                                                                                                    | )ell recommends Wii                                                                                                    |
| 🔿 Live Cha                            | t 24/7 or Call                                                                                                 | 🗐 Available                                                                                                    | e Contracts 🛛 💌 C                                                                                                    | ustomer Service                                                                                                    | and Support                                                                                                    |                                                                                                    |                                                                                                    |                                                                                                    |
| listory                               | /                                                                                                    |                                                                                                    |                                                                                                    |                                                                                                    |                                                                                                    |                                                                                                    |                                                                                                    |                                                                                                    |
| ۰a                                    |                                                                                                    |                                                                                                    |                                                                                                    |                                                                                                    |                                                                                                    |                                                                                                    |                                                                                                    |                                                                                                    |
| · · · · · · · · · · · · · · · · · · · | ubmit                                                                                                    |                                                                                                    |                                                                                                    |                                                                                                    |                                                                                                    |                                                                                                    | Last 45                                                                                                    | days                                                                                                    |
|                                       |                                                                                                    |                                                                                                    |                                                                                                    |                                                                                                    |                                                                                                    | 1 -                                                                                                    | 4 of 4                                                                                                    | 10 items per page                                                                                                    |
| der Date 🗸                            | Description                                                                                                    |                                                                                                    | Status                                                                                                    | Estimated                                                                                                    | Dell                                                                                                    | Order                                                                                                    |                                                                                                    | PO Number                                                                                                    |
|                                       |                                                                                                    |                                                                                                    | ?                                                                                                    | Delivery Date<br>?                                                                                                    | Purchase II<br>?                                                                                                    | D Number                                                                                                    | er                                                                                                    |                                                                                                    |
| 25/2014                               | External Slot I<br>(Reads and W<br>DVD/CD),Cust                                                                | oad DVD Drive<br>rites to<br>omer Kit                                                                                                    | Order<br>Processing                                                                                                    | 5/9/2014                                                                                                    | 200000000000                                                                                                    | 00 123456                                                                                                    | 5789                                                                                                    | MDXXXXXPVX000<br>000000                                                                                                    |
| 25/2014                               | Latitude E724                                                                                                  | 0                                                                                                    | Order<br>Processing                                                                                                    | 4/1/2014                                                                                                    | 20000000000                                                                                                    | 00 123456                                                                                                    | 5789                                                                                                    | MDXXXXXPVX000<br>000000                                                                                                    |
| 25/2014                               | Latitude E744                                                                                                  | D                                                                                                    | Order<br>Processing                                                                                                    | 4/11/2014                                                                                                    | 20000000000                                                                                                    | 00 123456                                                                                                    | 5789                                                                                                    | MDXXXXXPVX000<br>000000                                                                                                    |
| 25/2014                               | Latitude 15 50                                                                                                 | 000 Series                                                                                                    | Order<br>Processing                                                                                                    | 4/11/2014                                                                                                    | 20000000000                                                                                                    | 00 123456                                                                                                    | 5789                                                                                                    | MDXXXXXPVX000<br>000000                                                                                                    |
| 🔽 💽                                   | ubmit                                                                                                    |                                                                                                    |                                                                                                    |                                                                                                    |                                                                                                    |                                                                                                    | Last 45                                                                                                    | days                                                                                                    |
|                                       | A support ><br>Live Cha<br>Live Cha<br>Listory<br>4<br>C<br>4<br>C<br>25/2014<br>25/2014<br>25/2014<br>25/2014 | Abownloads & Drivers Products of Abownloads & Drivers Products of Above Products of Above Products of | Available   Available   Available   Istory     Istory     Submit     External Slot load DVD Drive   (Reads and Writes to   DVD/CD), Customer Kit   External Slot load DVD Drive (Reads and Writes to DVD/CD), Customer Kit | Available Contracts   4   Cubmit   4   Cubmit   4   Cubmit   4   Cubmit   4   Cubmit   4   Cubmit   4   Cubmit   4   Cubmit   4   Cubmit   4   Cubmit   4   Cubmit   4   Cubmit   4   Cubmit   5/2014   Cutours   25/2014   Cutours   25/2014   Cutours   25/2014   Cutours   25/2014   Cutours   25/2014   Cutours   25/2014   Cutours   25/2014   Cutours   Cutours   25/2014   Cutours   25/2014   Cutours   25/2014   Cutours   Cutours   25/2014   Cutours   Cutours   Cutours   25/2014   Cutours   Cutours   Cutours   Cutours   Cutours   Cutours   Cutours   Cutours   Cutours   Cutours   Cutours   Cutours   Cutours   Cutours   Cutours   Cutours   Cutours   Cutours   Cutours   Cutours </td <td>Nowmloads &amp; Drivers Product Support My Products and Services Warrant   d &gt; Support &gt; Order Status &gt; Order History Customer Services   Live Chat 24/7 or Call Available Contracts Customer Services   distory Submit Submit     4 Submit     4   Submit     Submit     Status   External Slot load DVD Drive   (Reads and Writes to<br/>DVD/CD), customer Kit   25/2014   Latitude E7240   Order<br/>Processing   25/2014   Latitude E7440   Order<br/>Processing   4/11/2014</td> <td>Nowmloads &amp; Drivers Product Support My Products and Services Warranty Information   d &gt; Support &gt; Order Status &gt; Order History Customer Service and Support   Live Chat 24/7 or Call Available Contracts Customer Service and Support   distory Submit Status Customer Service and Support   der Date  Description Status Estimated Dell   @ Submit @ Delivery Date Purchase II   @ External Slot load DVD Drive<br/>(Reads and Writes to<br/>DVD/CD), Customer Kit Order<br/>Processing 5/9/2014 20000000000   25/2014 Latitude E7240 Order<br/>Processing 4/11/2014 200000000000   25/2014 Latitude E7440 Order<br/>Processing 4/11/2014 20000000000</td> <td>Nowmloads &amp; Drivers       Product Support       My Products and Services       Warranty Information       Order Support         d &gt; Support &gt; Order Status &gt; Order History       Customer Service and Support       Image: Customer Service and Support         Live Chat 24/7 or Call       Image: Customer Service and Support       Image: Customer Service and Support         d &gt; Submit       Image: Customer Service and Support       Image: Customer Service and Support         d &gt; Submit       Submit       Image: Customer Service and Support         der Date &gt;       Description       Status       Estimated Delity Purchase ID       Dell Purchase ID       Order Number         25/2014       External Slot load DVD Drive (Reads and Writes to DVD/CD), Customer Kit       Order Processing       5/9/2014       2000000000000       123456         25/2014       Latitude E7240       Order Processing       4/11/2014       2000000000000       123456         25/2014       Latitude 15 5000 Series       Order Processing       4/11/2014       200000000000       123456</td> <td>Normalized S &amp; Drivers Product Support My Products and Services Warranty Information Order Support Support   d &gt; Support &gt; Order Status &gt; Order History Image: Customer Service and Support Image: Customer Service and Support   Live Chat 24/7 or Call Image: Customer Service and Support   d &gt; Support Support   d &gt; Support Support   d &gt; Support Image: Customer Service and Support   d &gt; Support Support   d &gt; Support Support   d &gt; Support Support   d &gt; Support Image: Customer Service and Support   d &gt; Support Support   d &gt; Support Support   d &gt; Support Support   d &gt; Support Support   d &gt; Support Support   d &gt; Support Support   d &gt; Support Support   d &gt; Support Support   d &gt; Support Support   d &gt; Support Support   d &gt; Support Support   d &gt; Support Support   d &gt; Support Support   d &gt; Support Support   der Date  Description   External Slot load DVD Drive<br/>(Reads and Writes to<br/>DVO/CD), Customer Kit Order<br/>Processing   Status Support   eS/2014 Latitude E7240   Order<br/>Processing 4/11/2014   200000000000 123456789   eS/2014 Latitude E7440   Order<br/>Processing 4/11/2014   20000000000000 123456789</td> | Nowmloads & Drivers Product Support My Products and Services Warrant   d > Support > Order Status > Order History Customer Services   Live Chat 24/7 or Call Available Contracts Customer Services   distory Submit Submit     4 Submit     4   Submit     Submit     Status   External Slot load DVD Drive   (Reads and Writes to<br>DVD/CD), customer Kit   25/2014   Latitude E7240   Order<br>Processing   25/2014   Latitude E7440   Order<br>Processing   4/11/2014 | Nowmloads & Drivers Product Support My Products and Services Warranty Information   d > Support > Order Status > Order History Customer Service and Support   Live Chat 24/7 or Call Available Contracts Customer Service and Support   distory Submit Status Customer Service and Support   der Date  Description Status Estimated Dell   @ Submit @ Delivery Date Purchase II   @ External Slot load DVD Drive<br>(Reads and Writes to<br>DVD/CD), Customer Kit Order<br>Processing 5/9/2014 20000000000   25/2014 Latitude E7240 Order<br>Processing 4/11/2014 200000000000   25/2014 Latitude E7440 Order<br>Processing 4/11/2014 20000000000 | Nowmloads & Drivers       Product Support       My Products and Services       Warranty Information       Order Support         d > Support > Order Status > Order History       Customer Service and Support       Image: Customer Service and Support         Live Chat 24/7 or Call       Image: Customer Service and Support       Image: Customer Service and Support         d > Submit       Image: Customer Service and Support       Image: Customer Service and Support         d > Submit       Submit       Image: Customer Service and Support         der Date >       Description       Status       Estimated Delity Purchase ID       Dell Purchase ID       Order Number         25/2014       External Slot load DVD Drive (Reads and Writes to DVD/CD), Customer Kit       Order Processing       5/9/2014       2000000000000       123456         25/2014       Latitude E7240       Order Processing       4/11/2014       2000000000000       123456         25/2014       Latitude 15 5000 Series       Order Processing       4/11/2014       200000000000       123456 | Normalized S & Drivers Product Support My Products and Services Warranty Information Order Support Support   d > Support > Order Status > Order History Image: Customer Service and Support Image: Customer Service and Support   Live Chat 24/7 or Call Image: Customer Service and Support   d > Support Support   d > Support Support   d > Support Image: Customer Service and Support   d > Support Support   d > Support Support   d > Support Support   d > Support Image: Customer Service and Support   d > Support Support   d > Support Support   d > Support Support   d > Support Support   d > Support Support   d > Support Support   d > Support Support   d > Support Support   d > Support Support   d > Support Support   d > Support Support   d > Support Support   d > Support Support   d > Support Support   der Date  Description   External Slot load DVD Drive<br>(Reads and Writes to<br>DVO/CD), Customer Kit Order<br>Processing   Status Support   eS/2014 Latitude E7240   Order<br>Processing 4/11/2014   200000000000 123456789   eS/2014 Latitude E7440   Order<br>Processing 4/11/2014   20000000000000 123456789 |